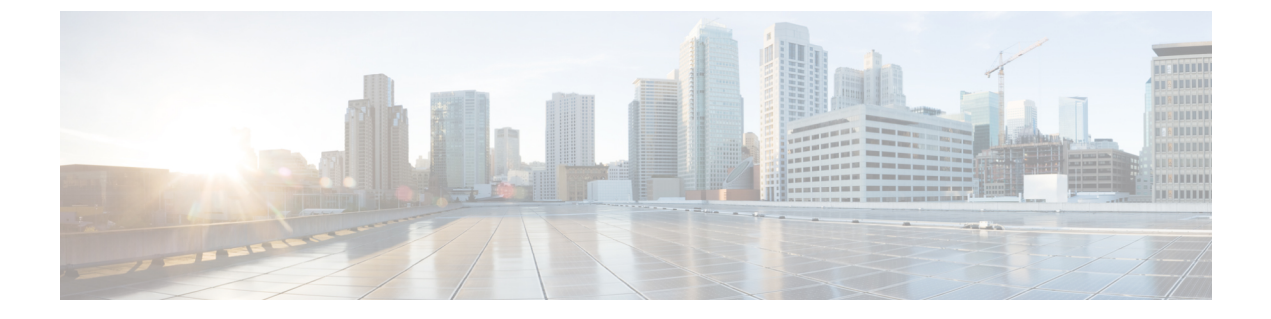

# 国内の番号計画のインストール

- •国内番号計画の概要(1ページ)
- ・国内の番号付け計画の前提条件(1ページ)
- •国内番号計画インストールのタスクフロー (2ページ)

## 国内番号計画の概要

Unified Communications Manager では、デフォルトで北米電話番号計画(NANP)を提供しています。設定されているダイヤルプラン要件が異なる国の場合は、シスコの国際ダイヤルプランをインストールし、それを使用して、要件特有の一意の番号計画を作成できます。

番号計画には、数字破棄命令(DDI)と、その番号計画に固有のタグが含まれています。これ らの項目は、コールルーティングを設定するときに、番号計画に適したルーティングルールを 作成するために使用できます。

この章では、国内番号計画をインストールする方法について説明します。国内番号計画の使用 の詳細については、『Unified Communications Manager ダイヤルプラン導入ガイド』 (http://www.cisco.com/c/en/us/support/unified-communications/

unified-communications-manager-callmanager/products-maintenance-guides-list.html) を参照してください。

# 国内の番号付け計画の前提条件

北米から国外への国番号計画をインストールする場合は、現在のリリース用の国際ダイヤルプ ランが含まれている Cisco Option Package (COP) ファイルをダウンロードします。 COP ファイ ルでは、名前付けの規則 IDPv.x が使用されています。次のように、Cisco のウェブサイトから 入手できます。

https://software.cisco.com/download/navigator.html

このファイルを、Unified Communications Manager がアクセスできる外部 FTP サーバまたは SFTP サーバに配置します。

## 国内番号計画インストールのタスク フロー

|       | コマンドまたはアクション                 | 目的                                                                                                    |
|-------|------------------------------|----------------------------------------------------------------------------------------------------|
| ステップ1 | COP ファイルのインストール (2 ペー<br>ジ)  | (オプション) 北米以外の国の番号計<br>画をインストールするには、現在のリ<br>リースの国際ダイヤルプランが含まれて<br>いる Cisco Option Package (COP) ファイ<br>ルをダウンロードします。                           |
| ステップ2 | 国内の番号計画のインストール (3<br>ページ)    | クラスタ内のそれぞれの Unified<br>Communications Manager ノードに国内の<br>番号計画をインストールします。北米<br>(システムデフォルト)以外の国におけ<br>る国内の番号計画をインストールしてい<br>る場合にのみ、次の手順を実行します。 |
| ステップ3 | CallManager サービスの再起動 (4 ページ) | 変更は、サービスを再起動した後に有効<br>になります。                                                                                                    |

手順

### COP ファイルのインストール

国際ダイヤル プランを含むシスコのオプション パッケージ (COP) ファイルをインストール するには、次の手順を実行します。

### 手順

| ステップ1         | Unified Communications Manager のパブリッシャノードで、この手順を開始します。 Cisco Unified                                                      |
|---------------|----------------------------------------------------------------------------------------------------|
|               | Communications OS 管理で、[ソフトウェア アップグレード(Software Upgrades)] > I[インス                                                         |
|               | トール(nstall)] を選択します。                                                                                                    |
|               | [Software Installation/Upgrade]ウィンドウが表示されます。                                                                              |
| ステップ <b>2</b> | [ソース(Source)] フィールドで、[リモートファイル システム(Remote File System)] を選択<br>します。                                                      |
| ステップ3         | [ソフトウェアのインストール/アップグレード(Software Installation/Upgrade)]ウィンドウで、<br>フィールドを設定します。フィールドとその設定オプションの詳細については、「関連項目」<br>を参照してください。 |
| ステップ4         | [次へ (Next)]をクリックします。<br>ウィンドウが更新され、使用可能なソフトウェアのオプションとアップグレードのリストが表<br>示されます。                                              |

- ステップ5 [オプション/アップグレード (Options/Upgrades)]ドロップダウンリストで、[DP COP]ファイルを選択して、[次へ (Next)]をクリックします。
  [インストールファイル (Installation File)]ウィンドウが開き、FTP サーバからファイルをダウンロードします。
- **ステップ6** [チェックサム(Checksum)]ウィンドウが表示されたら、そのチェックサムの値をダウンロードしたファイルのチェックサムの値と比較検証します。
- **ステップ7** [次へ(Next)]をクリックして、ソフトウェア アップグレードに進みます。 警告メッセージとして、インストールするために選択した DP COP ファイルが表示されます。
- **ステップ8** [インストール (Install)]をクリックします。 [インストール状況 (Install Status)]ウィンドウが表示されます。
- **ステップ9** [終了 (Finish)]をクリックします。
- **ステップ10** Unified Communications Manager サブスクライバノードで、この手順を繰り返します。 クラス タ内の全ノードに COP ファイルをインストールする必要があります。

関連トピック

COP ファイルインストールのフィールド (3ページ)

### COP ファイル インストールのフィールド

| フィールド                                | 説明                                             |
|--------------------------------------|------------------------------------------------|
| ディレクトリ<br>(Directory)                | COP ファイルが配置されているディレクトリを入力します。                  |
| [リモートサーバ<br>(Remote<br>Server)]      | COP ファイルが配置されているサーバのホスト名または IP アドレスを入<br>力します。 |
| [リモートユーザ<br>(Remote User)]           | リモート サーバのユーザ名を入力します。                           |
| [リモートパス<br>ワード (Remote<br>Password)] | リモート サーバのパスワードを入力します。                          |
| [転送プロトコル<br>(Transfer<br>Protocol)]  | リモート サーバと接続する場合に使用するプロトコルを選択します。               |

## 国内の番号計画のインストール

北米(システムデフォルト)以外の国における国内の番号計画をインストールしている場合に のみ、次の手順を実行します。 クラスタ内のそれぞれのUnified Communications Manager ノードに国内の番号計画をインストールします。 Unified Communications Manager publisher ノードから始めます。

#### 手順

- ステップ1 Cisco Unified Communications Manager Administration で、[コールルーティング(Call Routing)]> [ダイヤルプランインストーラ(Dial Plan Installer)]を選択します。
- ステップ2 検索条件を入力して [検索 (Find)]をクリックします。
- **ステップ3** インストールするダイヤルプランのバージョンを[利用可能なバージョン(Available Version)] ドロップダウンリストから選択します。
- **ステップ4** [インストール (Install)]をクリックします。 ステータスに、ダイヤルプランがインストールされたことが表示されます。
- **ステップ5** クラスターのサブスクライバ ノードごとにこの手順を繰り返します。

### CallManager サービスの再起動

#### 手順

- ステップ1 Cisco Unified Serviceability インターフェイスで、[ツール(Tools)]>[コントロールセンター 機能サービス(Control Center Feature Services)]を選択します。
- ステップ2 [サーバ (Servers)]ドロップダウンリストから、Cisco Unified Communications Manager サーバを選択します。
  CMの[サービス (Services)]領域で、[サービス名 (Service Name)]列に Cisco CallManager が表示されます。
- ステップ3 Cisco CallManager サービスに対応するラジオ ボタンをクリックします。
- **ステップ4 再起動(Restart)**をクリックします。 サービスが再起動し、「サービスは正常に再起動しました(Service Successfully Restarted)」 というメッセージが表示されます。

翻訳について

このドキュメントは、米国シスコ発行ドキュメントの参考和訳です。リンク情報につきましては 、日本語版掲載時点で、英語版にアップデートがあり、リンク先のページが移動/変更されている 場合がありますことをご了承ください。あくまでも参考和訳となりますので、正式な内容につい ては米国サイトのドキュメントを参照ください。